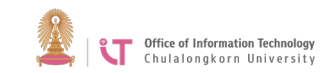

## To connect to ChulaWiFi on Android

1. Go to "Settings">turn on WiFi> Select ChulaWiFi

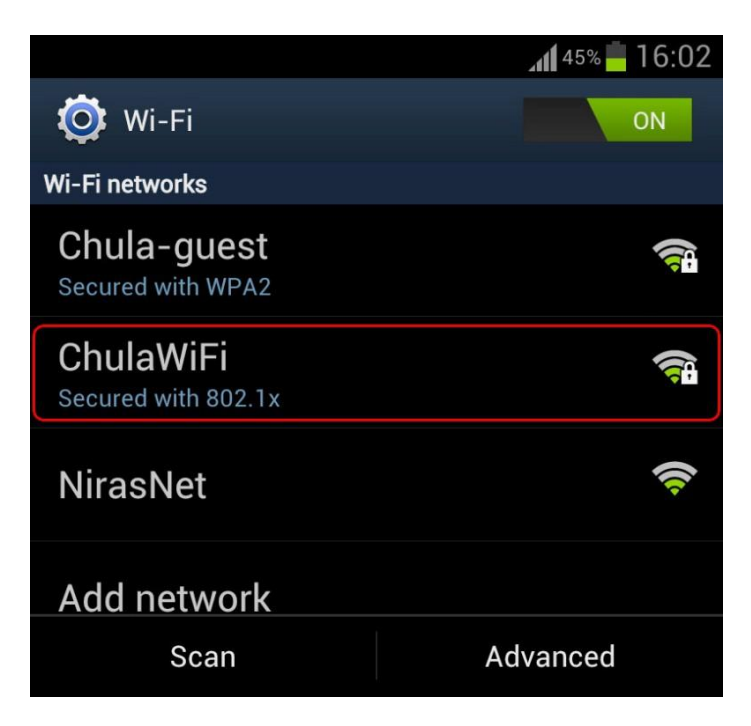

2. You will be redirected to *ChulaWiFi* page> Check *EAP method*> Choose *PEAP*, and then scroll down

|        |                                                   | 45% 🛑 16:02 |
|--------|---------------------------------------------------|-------------|
| 1<br>W | ChulaWiFi                                         | ,           |
| 0 0    | Signal strength<br>Fair<br>Security<br>802.1x EAP |             |
| 22     | EAP method                                        |             |
| ¢      | PEAP                                              |             |
| 10     | Phase 2 authentication                            |             |
|        | None                                              | 4           |
| S      | CA certificate                                    |             |
|        | (Unspecified)                                     | 4           |
|        | User certificate                                  |             |
|        | (Unspecified)                                     | 4           |
| - 23   | Identity                                          | •           |
| ١      |                                                   |             |
|        | Anonymous identity                                |             |
| /      | Connect                                           | Cancel      |

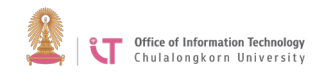

3. Enter your CUNET username and password then click Connect

|     |                                   | <b>111</b> 45% <b>-</b> 16:1 | 02     |
|-----|-----------------------------------|------------------------------|--------|
| W   | ChulaWiFi                         |                              |        |
| C   | CA certificate<br>(Unspecified)   | 4                            | 1-14   |
| Ċ   | User certificate<br>(Unspecified) | 4                            | 1000   |
|     | Identity                          |                              | 1.470  |
| s ( | Anonymous identity                |                              | -<br>- |
|     | Password                          |                              |        |
|     | Password                          |                              |        |
| \$  | Show password                     |                              |        |
| ŀ   | Show advanced op                  | otions                       |        |
|     | Connect                           | Cancel                       |        |
| J   |                                   |                              |        |

4. You will be successfully connected to ChulaWiFi

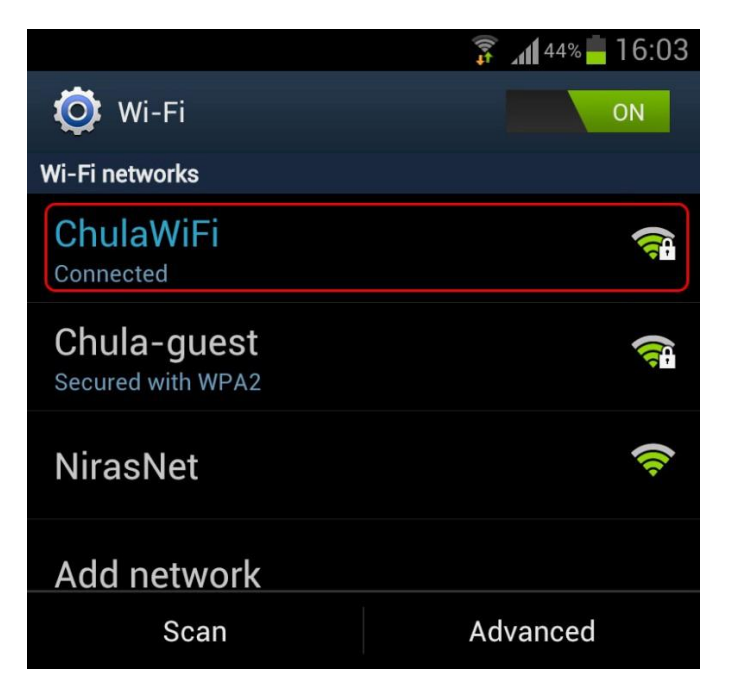